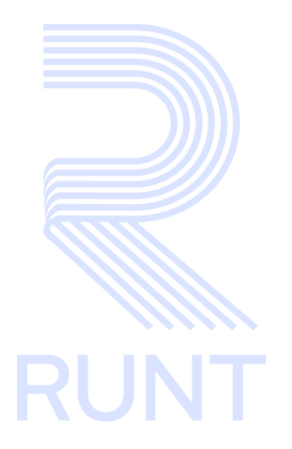

# **RUNT2-IN-205 Consultar Mis solicitudes TO V2**

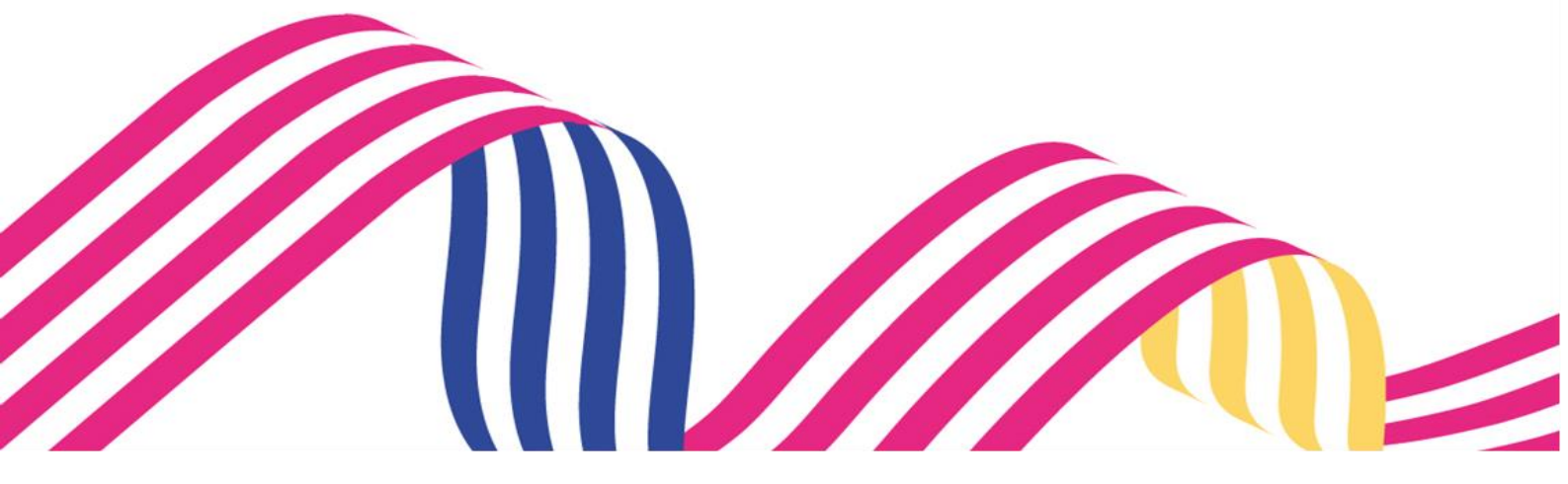

|              | consultar mis solicitudes TO |            |      |
|--------------|------------------------------|------------|------|
| RUNT2-IN-205 | Versión: 2                   | 09-02-2024 | RUNT |

# TABLA DE CONTENIDO

| 1. OBJETIVO                    | 3  |
|--------------------------------|----|
| 2. CONSIDERACIONES DEL PROCESO | 3  |
| 3. DESARROLLO DEL INSTRUCTIVO  | 6  |
| 4. CONTROL DE CAMBIOS          | 14 |

|              | consultar mis solicitudes TO |            |      |
|--------------|------------------------------|------------|------|
| RUNT2-IN-205 | Versión: 2                   | 09-02-2024 | RUNT |

# 1. OBJETIVO

Proporcionar una guía detallada a los usuarios autorizados del sistema RUNTPRO, para consultar el módulo de Mis solicitudes correspondiente al radicado de un trámite de Tarjeta de Operación un vehículo automotor en el Registro Nacional de Empresas de Transporte.

# 2. CONSIDERACIONES DEL PROCESO

A continuación, se describe el procedimiento que debe seguir un usuario del sistema para consultar el módulo de **Mis solicitudes**, la cual está asociada a trámite de tarjeta de Operación, a un solicitante y a un resultado.

- La descripción de este proceso inicia después que el usuario del Portal Empresarial que se encargará de la realización del trámite, solicitud o consulta se encuentra autenticado, es decir ha registrado su usuario y contraseña de acuerdo con el instructivo (RUNT2-IN-209 Instructivo Ingreso Usuario Portal Empresarial).
- La presentación de los procedimientos cuenta con el mismo orden del menú que se visualiza dentro de la aplicación RUNTPRO.
- El sistema mostrará los campos obligatorios con asterisco (\*), un mensaje informativo y cambiando de color (rosa), y no permitirá continuar con el proceso si estos no han sido diligenciados.

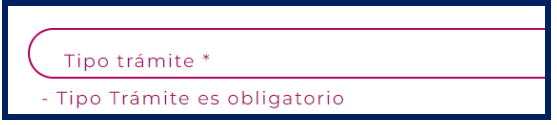

- Las pantallas y/o ventanas emergentes que contienen el botón Cancelar, permite retornar a la ventana anterior, cancelar el proceso o limpiar datos ingresados en el formulario.
- En los campos de fecha, se presenta el ícono due que permite buscar una fecha. De clic sobre este ícono y el sistema despliega una ventana con el mes y el día actual.

| consultar mis solicitudes то |       |                                                               |                                                                        |                                |                            |                                   |                                        |      |         |          |       |      |
|------------------------------|-------|---------------------------------------------------------------|------------------------------------------------------------------------|--------------------------------|----------------------------|-----------------------------------|----------------------------------------|------|---------|----------|-------|------|
| RUNT2-IN-205                 |       |                                                               | Versión                                                                | : 2                            |                            |                                   |                                        |      | 09-02-2 | 2024     | F     | RUNT |
| Con los boto<br>Con el botón | nes < | JUL C<br>d<br>JUL.<br>2 :<br>9 1<br>16 1<br>23 2<br>30 3<br>y | DE 2023<br>I m<br>3 4<br>0 11<br>7 18<br>14 25<br>31<br>▶ pt<br>liegan | m<br>5<br>12<br>19<br>26<br>26 | j<br>13<br>20<br>27<br>des | <<br>7<br>14<br>21<br>28<br>spla: | ><br>1<br>8<br>15<br>22<br>29<br>Zarse | un m | ies ad  | elante y | atrás |      |
| requiera.                    | ſ     | 2016 -                                                        | - 2039 4                                                               |                                |                            | <                                 | >                                      |      |         |          |       |      |
|                              | _     | 2016                                                          | 201                                                                    | 7                              | 2018                       | 2                                 | 019                                    |      |         |          |       |      |
|                              |       | 2020                                                          | 202                                                                    | 1                              | 2022                       | -20                               | 023-                                   |      |         |          |       |      |
|                              |       | 2024                                                          | 202                                                                    | 5                              | 2026                       | 20                                | 027                                    |      |         |          |       |      |
|                              |       | 2028                                                          | 202                                                                    | 9                              | 2030                       | 2                                 | 031                                    |      |         |          |       |      |
|                              | L     | 2032                                                          | 203                                                                    | 7                              | 2034                       | 20                                | 039                                    |      |         |          |       |      |

Una vez se selecciona el año, se muestran los meses; debe seleccionar el requerido.

| consultar mis solicitudes то |                                |            |      |  |  |  |  |
|------------------------------|--------------------------------|------------|------|--|--|--|--|
| RUNT2-IN-205                 | Versión: 2                     | 09-02-2024 | RUNT |  |  |  |  |
|                              |                                |            |      |  |  |  |  |
|                              | 2023 • < >                     |            |      |  |  |  |  |
|                              | 2023                           |            |      |  |  |  |  |
|                              | ENE. FEB. MAR. ABR.            |            |      |  |  |  |  |
|                              | MAY. JUN. <del>JUL.</del> AGO. |            |      |  |  |  |  |
|                              | SEPT. OCT. NOV. DIC.           |            |      |  |  |  |  |

Al dar clic sobre la fecha deseada, el sistema transfiere la información al campo desde el cual se hizo el llamado.

| Fecha inicio: * - |  |
|-------------------|--|
|                   |  |

| consultar mis solicitudes то |            |      |  |  |  |
|------------------------------|------------|------|--|--|--|
| RUNT2-IN-205                 | 09-02-2024 | RUNT |  |  |  |

# 3. DESARROLLO DEL INSTRUCTIVO

Esta funcionalidad permite al usuario del sistema consultar una solicitud de trámite de Tarjetas de Operación de un vehículo automotor en el Registro Nacional de Empresas de Transporte.

Para realizar el proceso de consulta siga los siguientes pasos.

# Paso 1

Seleccione el icono de menú que se presenta en la pantalla principal o el que está ubicado en la parte superior izquierda de la pantalla para desplegar las opciones correspondientes.

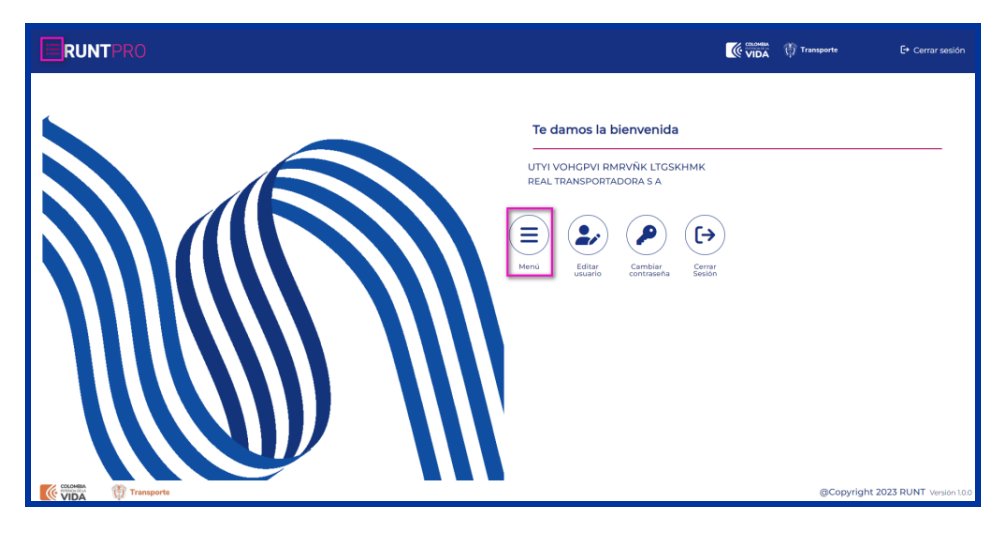

# Seleccione la opción **Portal TO** del menú principal

| 🗏 RU              | JNTPRO |                                                         | Transporte | E+ Cerrar sesión |
|-------------------|--------|---------------------------------------------------------|------------|------------------|
| nicio 🗄 Portal TO |        | To demos la bionyanida                                  |            |                  |
|                   |        | UTYI VOHGPVI RMRVÑK LTGSKHMK<br>REAL TRANSPORTADORA S A |            |                  |
|                   |        | Renú Editario Combiers Contraseña                       |            |                  |

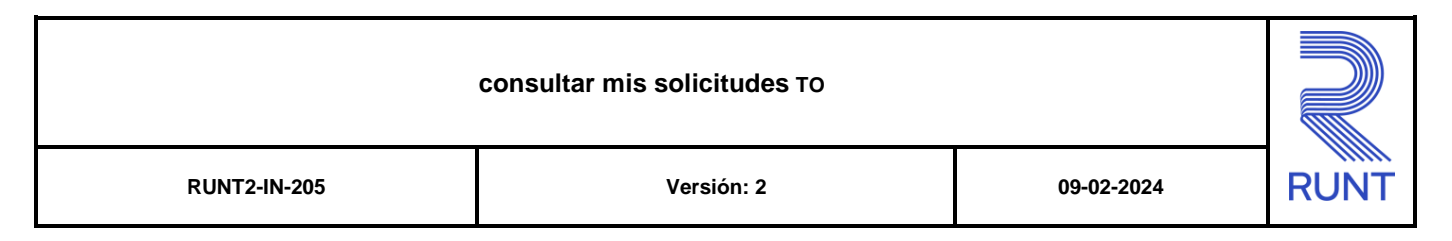

# De clic en la opción Mis solicitudes

| 🔒 lr | icio              |   |                              |
|------|-------------------|---|------------------------------|
| ▦    | Portal TO         | ^ | Te damos la bienvenida       |
|      | Contratos         | ~ | -                            |
| 2    | Tarjeta Operación | ~ | UTYI VOHGPVI RMRVŇK LTGSKHMK |
| l    | Mis solicitudes   |   |                              |

# De clic a la opción Ver mis solicitudes

| 🏫 In | nicio               |   |
|------|---------------------|---|
| ▦    | Portal TO           | ^ |
| C    | Contratos           | ~ |
| D    | Tarjeta Operación   | ~ |
| ۹    | Mis solicitudes     | ~ |
| ۹    | Ver mis solicitudes |   |
|      |                     |   |

# El sistema muestra la siguiente pantalla.

| <b>≡ RUNT</b> PRO | 💮 Transporte   | 🗗 Cerrar sesión      |
|-------------------|----------------|----------------------|
| Mis Solicitudes   |                |                      |
| Tipo trámite *    |                | •                    |
| Nro. Solicitud    |                |                      |
|                   | Lin            | npiar Buscar         |
| VIDA Transporte   | @Copyright 202 | 3 RUNT Versión 1.0.0 |

# **Mis Solicitudes**

# Tipo trámite:

Campo obligatorio. Lista desplegable con los trámites de Tarjeta de Operación que se pueden consultar.

|              | consultar mis solicitudes то |      |  |
|--------------|------------------------------|------|--|
| RUNT2-IN-205 | 09-02-2024                   | RUNT |  |

#### **Nro. Solicitud:**

Campo editable. Corresponde al número de solicitud obtenida en el proceso de radicacióny que se quiere consultar.

#### Placa:

Campo editable. Ingrese el número de placa si desea realizar la consulta con este filtro de búsqueda.

# Limpiar:

Botón que permite limpiar la información ingresada para realizar la consulta.

#### **Buscar:**

Botón que permite realizar la búsqueda de la información ingresada.

# Paso 3

Ingrese los datos para la consulta de clic en la opción Buscar, el sistema muestra la siguiente información:

| esultado de la bú      | squeda                                |                                                       |                          |                           |        |
|------------------------|---------------------------------------|-------------------------------------------------------|--------------------------|---------------------------|--------|
| Número de<br>solicitud | Autoridad de Transito                 | Tipo de trámite                                       | Fecha de la<br>solicitud | Estado de la<br>solicitud | Acción |
| 178233657              | DIRECCION TERRITORIAL<br>CUNDINAMARCA | Expedición de tarjeta de operación<br>por primera vez | 22/12/2023               | PENDIENTE_PAGO            | ٩      |
| 178233616              | DIRECCION TERRITORIAL<br>CUNDINAMARCA | Expedición de tarjeta de operación<br>por primera vez | 21/12/2023               | RECHAZADA                 | ٩      |
|                        |                                       |                                                       | ltems per page           | e: 10 - 2 of 2            | < >    |
|                        |                                       |                                                       |                          |                           |        |

# Resultado de la búsqueda

# Número de solicitud:

Campo no editable. Indica el número de la solicitud con el cual se radicó el trámite en el portal empresarial.

# Autoridad de tránsito:

Campo no editable. Indica el nombre de la autoridad de tránsito con la cual se radicó el trámite en el portal empresarial.

# Tipo de trámite:

Campo no editable. Indica el nombre del trámite que se radicó.

# Fecha de la solicitud:

Campo no editable. Muestra la fecha de la radicación del trámite.

|              | consultar mis solicitudes TO |            |      |
|--------------|------------------------------|------------|------|
| RUNT2-IN-205 | Versión: 2                   | 09-02-2024 | RUNT |

#### Estado de la solicitud:

Campo no editable. Indica el estado en el que se encuentra la solicitud para el trámite radicado.

#### Acción:

Campo con hipervínculo. Allí se muestra la información más detallada del trámite.

# Paso 4

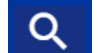

Una vez seleccionado la solicitud a validar de clic en el botón, del módulo resultado de la búsqueda en el campo Acción, el sistema muestra la siguiente ventana.

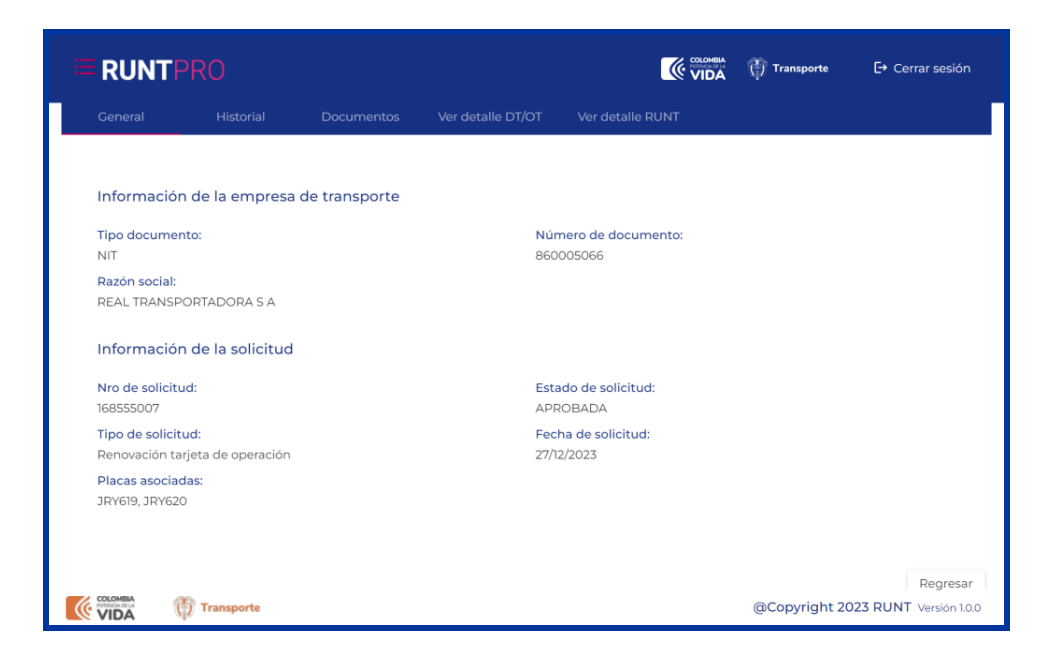

#### General

#### Información de la Empresa de Transporte

#### **Tipo documento:**

Campo no editable. Indica el tipo de documento de la empresa solicitante, el cual está registrado en el sistema RUNT.

#### Nro. Documento:

Campo no editable. Indica el número de documento de la empresa solicitante, el cual está registrado en el sistema RUNT.

| consultar mis solicitudes TO |            |            |      |  |
|------------------------------|------------|------------|------|--|
| RUNT2-IN-205                 | Versión: 2 | 09-02-2024 | RUNT |  |

#### Razón social:

Campo no editable. Indica el nombre de la empresa solicitante, el cual está registrado en el sistema RUNT

#### Información de la solicitud

#### Nro. de solicitud:

Campo no editable. Indica el número de la solicitud asignado al momento de radicar el trámite.

#### Estado de solicitud:

Campo no editable. Indica el estado en el que se encuentra la solicitud.

#### Tipo de solicitud:

Campo no editable. Indica el nombre de la solicitud que se radicó.

#### Fecha de la solicitud:

Campo no editable. Muestra la fecha de la radicación del trámite.

#### Placas asociadas:

Campo no editable. Indica las placas que fueron asociadas al trámite radicado a través del portal empresarial.

# **Regresar:**

Botón que permite regresar a la pantalla anterior del portal empresarial.

Seleccione el módulo Historial, el sistema muestra la siguiente pantalla

| General    | Historial               | Documentos Ver detaile DT/OT Ver detaile RUNT                                                                                                    |  |  |  |  |
|------------|-------------------------|----------------------------------------------------------------------------------------------------|--|--|--|--|
| Fecha      | Estado                  | Descripción                                                                                                    |  |  |  |  |
| 27/12/2023 | APROBADA                | Señor usuario, para continuar con el proceso, una vez, la/el DIRECCION TERRITORIAL CUNDINAMARCA,<br>realice la impresión de la(s) tarjeta(s) de operación, será notificado vía correo electrónico o podrá visualizar<br>el cambio de estado de la solicitud a través de esta misma opción.                                                                                                    |  |  |  |  |
| 27/12/2023 | PENDIENTE<br>APROBACION | Señor usuario, para continuar con el proceso, una vez, la/el DIRECCION TERRITORIAL CUNDINAMARCA,<br>realice la respectiva validación documental, será notificado, vía correo electrónico o podrá visualizar el<br>cambio de estado de la solicitud a través de esta misma opción.                                                                                                    |  |  |  |  |
| 27/12/2023 | PENDIENTE PAGO          | Señor usuario, por favor, descargue el comprobante de pago en la sección <b>Documentos</b> . Recuerde que<br>cuenta con un plazo de O días calendario, a partir de hoy, para realizar el pago.<br>Una vez realice el pago, será notificado, vía correo electrónico, o podrá visualizar el cambio de estado de la<br>solicitud a través de esta misma opción, para continuar con el proceso.<br><b>Nota:</b> El comprobante de pago solamente se expide por la cantidad de placas aprobadas por las<br>validaciones RUNT. Adicionalmente, en la sección <b>Documentos</b> , podrá encontrar el Boletín de resultado<br>TO con la información detallada de su solicitud una vez se haya realizado el pago. |  |  |  |  |
| 27/12/2023 | REGISTRADA              | Solicitud registrada exitosamente de tarjeta de operación                                                                                                    |  |  |  |  |

|              | consultar mis solicitudes TO |            |      |
|--------------|------------------------------|------------|------|
| RUNT2-IN-205 | Versión: 2                   | 09-02-2024 | RUNT |

#### Historial

#### Fecha de la solicitud:

Campo no editable. Muestra el histórico de las fechas de la radicación del trámite.

#### Estado de solicitud:

Campo no editable. Indica el histórico de los estados por las que pasó la solicitud del trámite radicado.

#### **Descripción:**

Campo no editable. Indica la descripción de cada estado por el cual pasó la solicitud radicada.

#### **Regresar:**

Botón que permite regresar a la pantalla anterior del portal empresarial.

Seleccione el módulo Documentos, el sistema muestra la siguiente pantalla:

|         |           |            |                   |                  | 👘 Transporte | 🗗 Cerrar sesión |
|---------|-----------|------------|-------------------|------------------|--------------|-----------------|
| General | Historial | Documentos | Ver detalle DT/OT | Ver detalle RUNT |              |                 |
| Fee     | cha       |            | Tipo de docun     | nento            |              | Acción          |
| 27/12,  | /2023     |            | Tarjeta(s) de op  | eración          |              | <u>+</u>        |
| 27/12,  | /2023     |            | Generar comprobar | nte de pago      |              |                 |
| 27/12,  | /2023     |            | Boletín de result | tado TO          |              | <u>+</u>        |
|         |           |            |                   |                  |              |                 |
|         |           |            |                   |                  |              |                 |
|         |           |            |                   |                  |              | Regresar        |

#### **Documentos**

# Fecha de la solicitud:

Campo no editable. Muestra el histórico de las fechas de la radicación del trámite.

#### Tipo de documento:

Campo no editable. Indica el nombre de los diferentes documentos que se visualizan en el módulo.

# Acción:

Campo con hipervínculo. Allí permite la descarga del documento relacionado.

#### **Regresar:**

Botón que permite regresar a la pantalla anterior del portal empresarial.

|              | consultar mis solicitudes TO |            |      |
|--------------|------------------------------|------------|------|
| RUNT2-IN-205 | Versión: 2                   | 09-02-2024 | RUNT |

Seleccione el módulo Ver detalle DT/OT, el sistema muestra la siguiente pantalla:

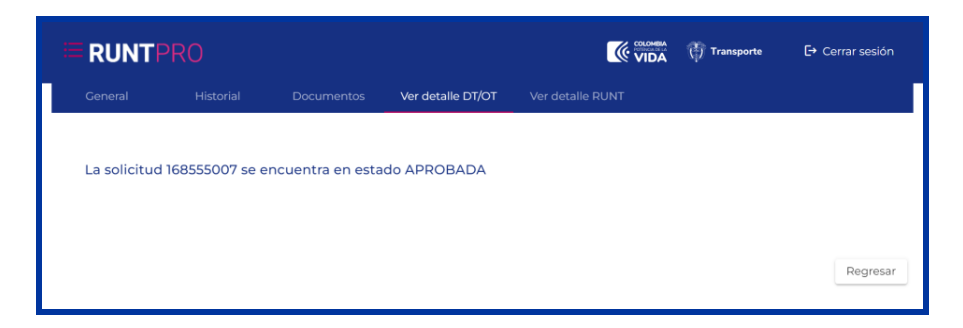

En pantalla se muestra un mensaje donde se relaciona el estado de la solicitud y su respectivo estado.

# **Regresar:**

Botón que permite regresar a la pantalla anterior del portal empresarial.

Seleccione el módulo Ver detalle RUNT, el sistema muestra la siguiente pantalla:

| Fecha   | a Estado   | Cantidad de<br>placas<br>aprobadas | Cantidad de<br>placas<br>rechazadas |                                                                          | Motivo                                  |                                    |
|---------|------------|------------------------------------|-------------------------------------|--------------------------------------------------------------------------|-----------------------------------------|------------------------------------|
|         |            |                                    |                                     | Señor usuario, en la sección<br>Boletín de resultado TO co<br>solicitud. | n Documentos poc<br>on la información o | irá encontrar e<br>detallada de su |
| 27/12/2 | 023 APROBA | DA 2                               | 0                                   |                                                                          |                                         |                                    |
|         |            |                                    |                                     | Nota: Este documento no s<br>encuentra en estado REGIS                   | e podrá visualizar s<br>TRADA o PENDIEN | i su solicitud se<br>TE DE PAGO.   |

# **Documentos**

# Fecha:

Campo no editable. Muestra el histórico de las fechas de la radicación del trámite.

# Estado:

Campo no editable. Indica el histórico de los estados por las que pasó la solicitud del trámite radicado.

|              | consultar mis solicitudes то |            |      |
|--------------|------------------------------|------------|------|
| RUNT2-IN-205 | Versión: 2                   | 09-02-2024 | RUNT |

#### Cantidad de placas aprobadas:

Campo no editable. Indica el número de placas que fueron aprobadas, en la solicitud radicada en el portal empresarial.

# Cantidad de placas rechazadas:

Campo no editable. Indica el número de placas que fueron rechazadas, en la solicitud radicada en el portal empresarial.

#### Motivo:

Campo no editable. Indica cada uno de los motivos registrados para cada registro.

#### **Regresar:**

Botón que permite regresar a la pantalla anterior del portal empresarial.

|              | consultar mis solicitudes TO |            |      |
|--------------|------------------------------|------------|------|
| RUNT2-IN-205 | Versión: 2                   | 09-02-2024 | RUNT |

# 4. CONTROL DE CAMBIOS

|         | Control de cambios  |                           |                  |            |                                                                   |  |  |  |
|---------|---------------------|---------------------------|------------------|------------|-------------------------------------------------------------------|--|--|--|
| Versión | Elaboró             | Revisó                    | Aprobó           | Fecha      | Descripción                                                       |  |  |  |
| 1       | Analista de pruebas | Coordinador de<br>pruebas | Jefe de producto | 29/12/2023 | Elaboración inicial del<br>documento.                             |  |  |  |
| 2       | Analista de pruebas | Coordinador de<br>pruebas | Jefe de producto | 09/02/2024 | Actualización de instructivo<br>según observaciones<br>recibidas. |  |  |  |